## Nova Dental 2008-3D – Ana Makine Kurulum (Windows Server 2003- XP Home/Pro)

Bu yazıda bir NovaSoft Dental yazılımının ana makinaya kurulumunu göreceğiz.

#### Index

1.Adım : NovaSoft Dental Kurulum CD/DVD'sinin içeriğine ulaşmak

2.Adım : NovaSoft Dental Yazılım'ın kur dosyasını çalıştırmak

3.Adım : NovaSoft Dental Yazılım kurulum işlemini başlatmak

4.Adım : FireBird Veritabanı yöneticisini kurmak

5.Adım : FireBird Veritabanı yöneticisini kurmak devam

## 1.Adım : NovaSoft Dental Kurulum CD/DVD'sinin içeriğine ulaşmak

NovaSoft Dental yazılım cd/dvd sini cd-rom'a koyduktan sonra;

| azı kullanarak                                             |
|------------------------------------------------------------|
|                                                            |
| risini yap<br>aks Görüntüleyicisi kull                     |
| <b>daki bir klasöre kopyala</b><br>Kamera Sihirbazı kullan |
| er kullanarak                                              |
| ek için klasörü aç<br>anarak                               |
|                                                            |

şu seçeneği "Dosyaları görüntülemek için klasörü aç Windows Gezgini kullanarak" seçip "Tamam" düğmesine tıklarız.Karşımıza cd/dvd'nin içeriği gelir.

#### 2.Adım : NovaSoft Dental Yazılım'ın kur dosyasını çalıştırmak

Gelen ekrandan "Nova20083D" ile başlayan dosyaya farenin sol tuşu ile çift tıklayarak dosyayı çalıştırırız.

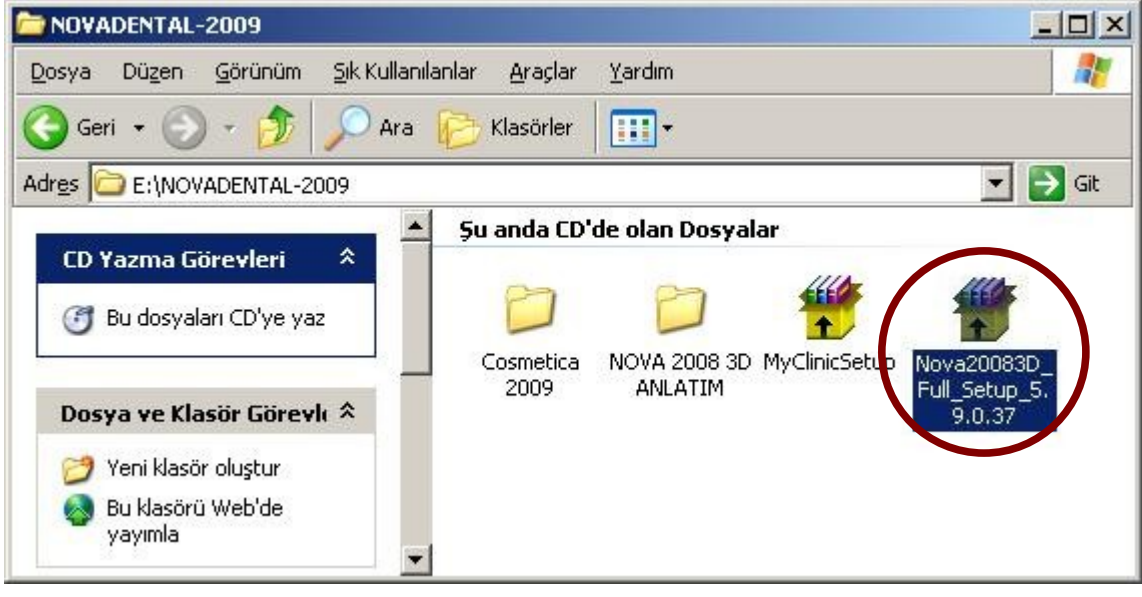

Bu aşamadan sonra kurulum için yapılandırma işlemleri başlar.

| Extracting install.exe<br>Extracting FireBird<br>Extracting SetupFiles<br>Extracting FireBird\FirebirdWin32.exe<br>Extracting SetupFiles\NOVA2008_5.9.0.37.exe |        |
|----------------------------------------------------------------------------------------------------|--------|
| Destination folder          C:\DOCUME~1\nec\LOCALS~1\Temp\RarSFX0         Installation progress                                                                | Browse |
| <br>Install                                                                                                    | Cancel |

#### 3.Adım : NovaSoft Dental Yazılım kurulum işlemini başlatmak

Yapılandırma işlemi bittikten sonra gelen ekranda NovaSoft Dental yazılımının kurulum ekranı gelir. Eğer bilgisayarımızda "FireBird" veritabanı yöneticisi yüklü değilse varsayılan olarak bu yazılımı da NovaSoft Dental yazılım kurulumu yükler."Başlat" düğmesine tıklayarak kurulum işlemi başlatılmış olur.

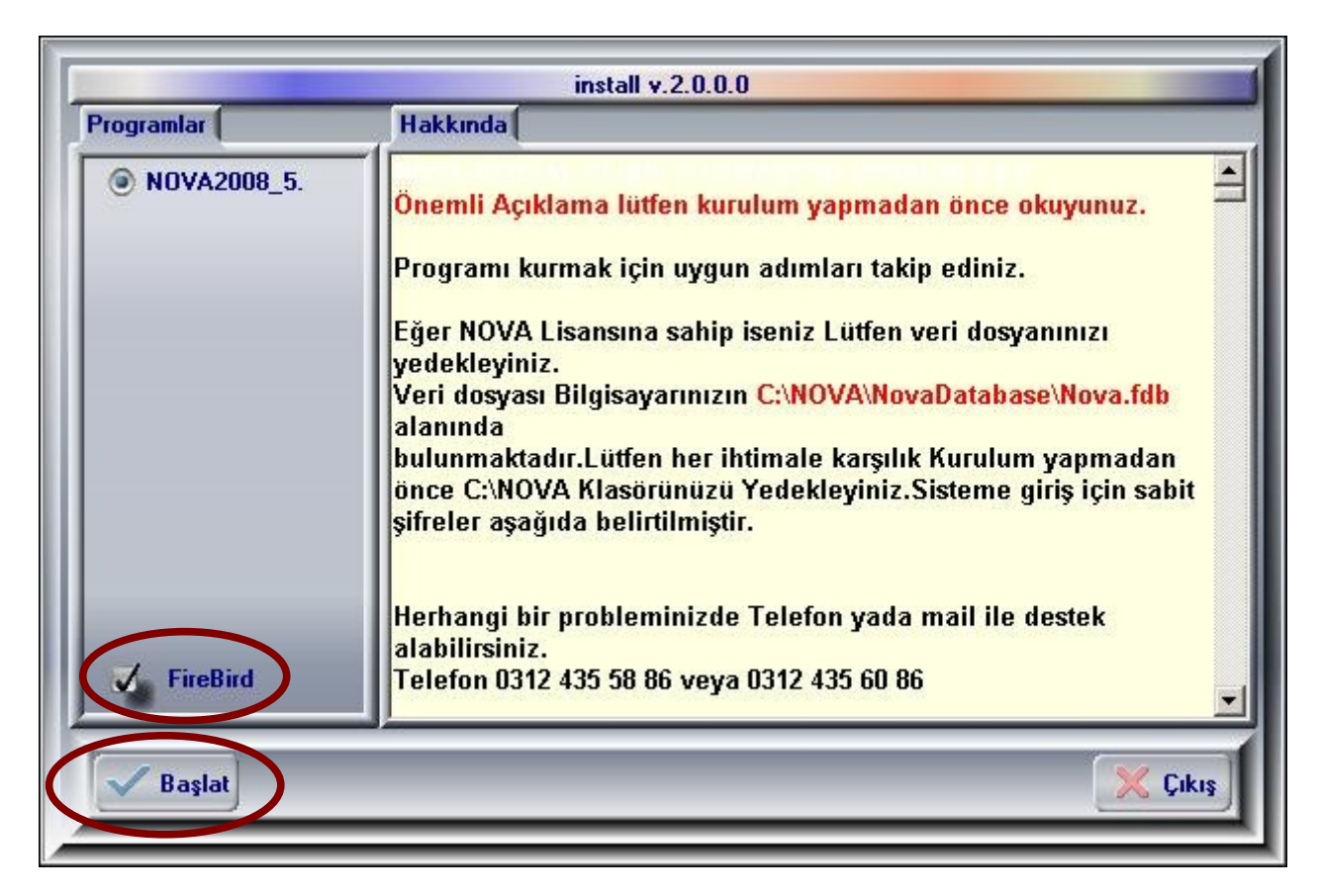

| Prog         Image: Second Second Se | WinRAR kendi- | açılan arşiv                                                                                                    |       |     |
|----------------------------------------------------------------------------------------------------|---------------|----------------------------------------------------------------------------------------------------|-------|-----|
| Hedef klasör<br>C:\<br>Yükleme ilerlemesi                                                                                                    | Prog          | NOVA\Cosmatica\Windows\Çerçeve20.png çıkartılıyor<br>NOVA\Cosmatica\Windows\Çerçeve21.png çıkartılıyor<br>NOVA\Cosmatica\Windows\Çerçeve22.png çıkartılıyor<br>NOVA\Cosmatica\Windows\Çerçeve23.png çıkartılıyor<br>NOVA\Cosmatica\Windows\Çerçeve25.png çıkartılıyor<br>NOVA\Cosmatica\Windows\Çerçeve26.png çıkartılıyor<br>NOVA\Cosmatica\Windows\Çerçeve28.png çıkartılıyor<br>NOVA\Cosmatica\Windows\Çerçeve28.png çıkartılıyor<br>NOVA\Cosmatica\Windows\Çerçeve29.png çıkartılıyor<br>NOVA\Cosmatica\Windows\Çerçeve29.png çıkartılıyor<br>NOVA\Cosmatica\Windows\Çerçeve30.png çıkartılıyor<br>NOVA\Cosmatica\Windows\Çerçeve31.png çıkartılıyor<br>NOVA\Cosmatica\Windows\Çerçeve32.png çıkartılıyor<br>NOVA\Cosmatica\Windows\Çerçeve32.png çıkartılıyor |       | t   |
| C:\<br>Yükleme ilerlemesi                                                                                                    |               | Hedef klasör                                                                                                    |       |     |
| Yükleme ilerlemesi                                                                                                    |               |                                                                                                    | Gözat |     |
|                                                                                                    | 4             | Yükleme ilerlemesi                                                                                                    |       |     |
|                                                                                                    |               |                                                                                                    | 101 1 |     |
| Yukie Iptai kis                                                                                                    | ✓             | Yukie                                                                                                    | Iptal | kış |

### 4.Adım : FireBird veritabanı yöneticisini kurmak

NovaSoft Dental Yazılımı kurulduktan sonra "FireBird" kurulum ekranı gelir. Bu ekranda FireBird varsayılan yükleme dil seçeneği "İngilizce/English" gelir. Yükleme dilini

|             | install v.2.0.0.0                                                                                                    |     |
|-------------|----------------------------------------------------------------------------------------------------|-----|
| Programlar  | Hakkında                                                                                                    |     |
| NOVA2008_5. | Önemli Açıklama lütfen kurulum yapmadan önce okuyunuz.<br>Programı kurmak için uygun adımları takip ediniz.             |     |
|             | Select Setup Language                                                                                                   |     |
|             | Select the language to use during the installation:<br>Tab ase\Nova.fdb<br>rulum yapmadan<br>eme giriş için sabit       | t   |
| 💙 FireBird  | Herhangi bir probleminizde Telefon yada mail ile destek<br>alabilirsiniz.<br>Telefon 0312 435 58 86 veya 0312 435 60 86 |     |
|             | 🔀 Çı                                                                                                    | kış |

degiştirmeden "OK" düğmesine tıklarız.

Eğer bilgisayarımızda FireBird yüklü ve çalışıyor ise aşağıdaki ekrandaki uyarı gelir.

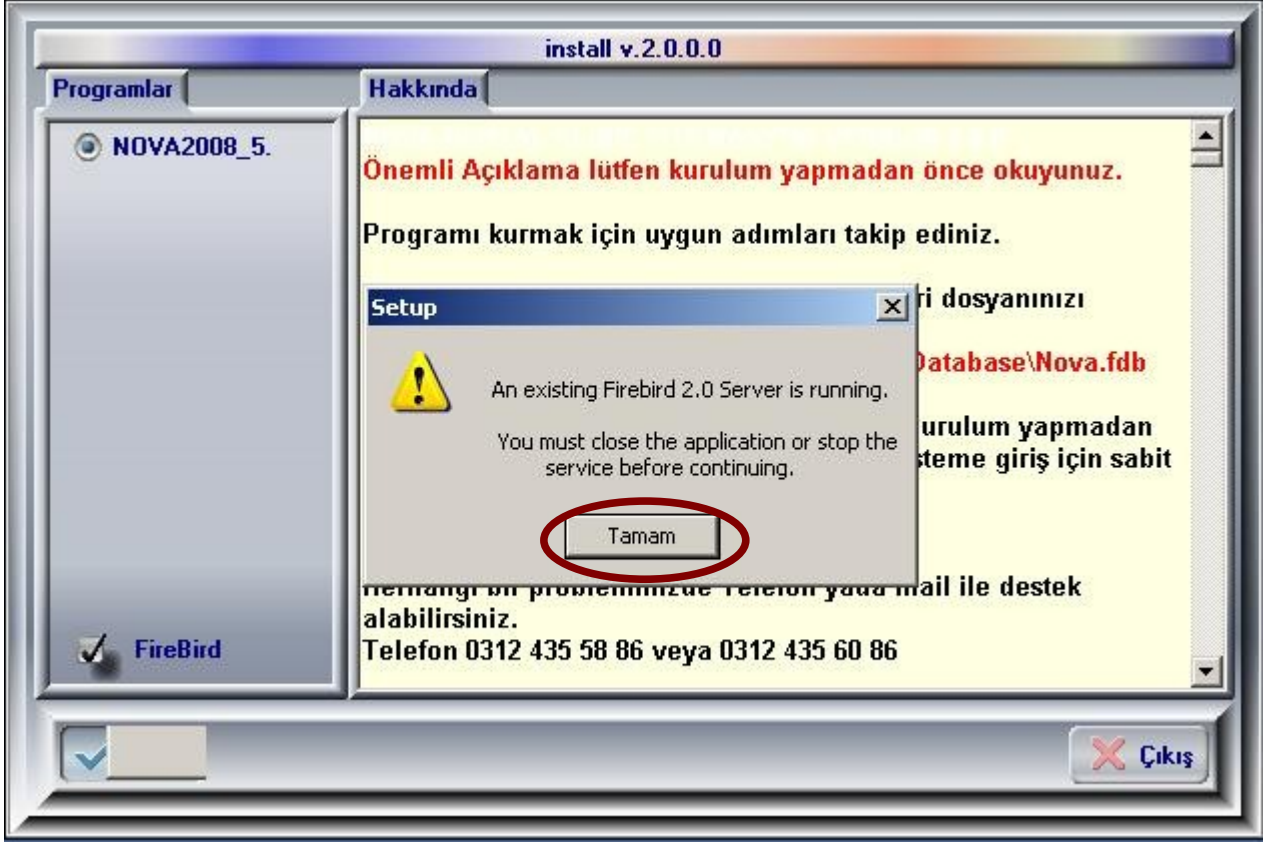

O zaman kurulum işleminin bittiğini belirten uyarı ekrana gelir."OK" düğmesine tıklarız ve "Çıkış" düğmesine tıklayarak kurulum işlemi sonlandırılır. "FireBird"ü kurmak için sonraki adıma geçin.

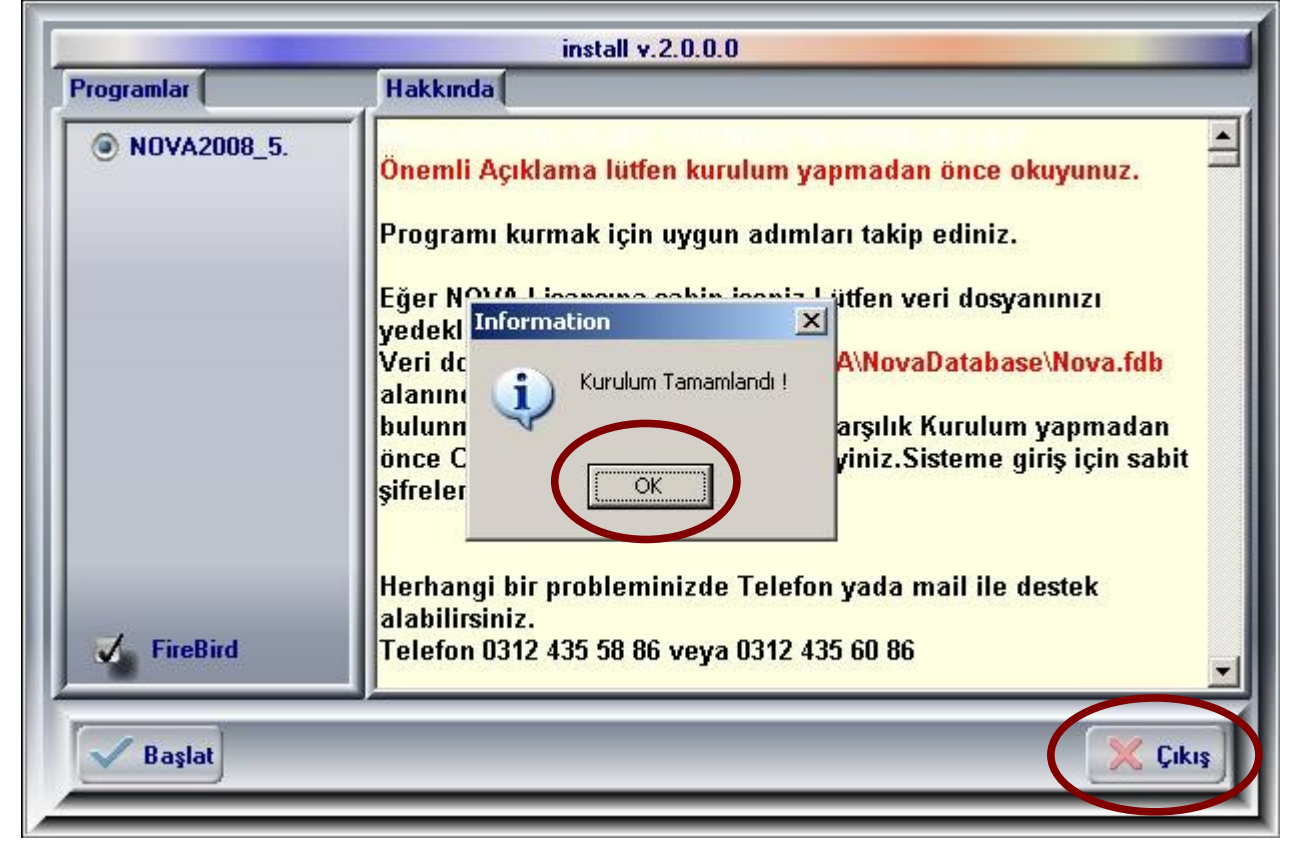

# 5.Adım : FireBird veritabanı yöneticisini kurmak devam

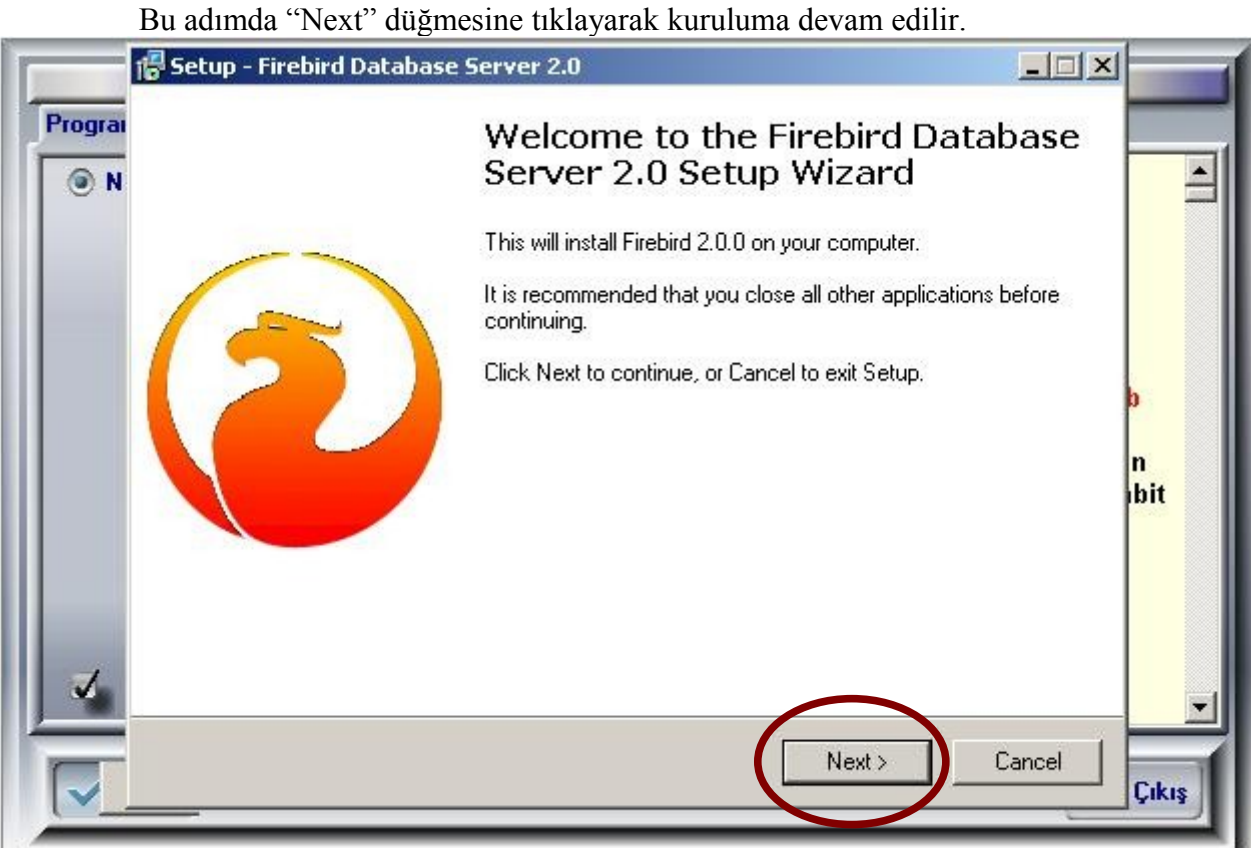

"FireBird" yükleyebilmek için lisan anlaşmasını kabul etmeniz gerekiyor. Bunun içinde "I accept the agreement" Türçkesi "Sözleşmeyi kabul ediyorum" seçeneğini seçtikten sonra "Next" düğmesi aktif hale gelir ve yüklemeye devam etmek için bu düğmeye tıklmanız gerekiyor.

| Program  | License Agreement                                                                                                    |                |
|----------|----------------------------------------------------------------------------------------------------|----------------|
| <b>N</b> | Please read the following important information before continuing.                                                                                                    |                |
|          | Please read the following License Agreement. You must accept the terms of this<br>agreement before continuing with the installation.                                                                                                    |                |
|          | INTERBASE PUBLIC LICENSE                                                                                                    |                |
|          | <ol> <li>Definitions.</li> <li>Definitions.</li> <li>Unmercial Use" means distribution or otherwise making the Covered Code<br/>available to a third party.</li> <li>"Contributor" means each entity that creates or contributes to the creation of<br/>Modifications.</li> <li>"Contributor Version" means the combination of the Original Code, prior<br/>Modifications used by a Contributor, and the Modifications made by that particular<br/>Contributor.</li> </ol> | b<br>n<br>ıbit |
| -1       | 1.3. "Covered Code" means the Original Code or Modifications or the combination                                                                                                    |                |
| Er       | rglish Cancel                                                                                                    |                |
|          |                                                                                                    | Çıkış          |

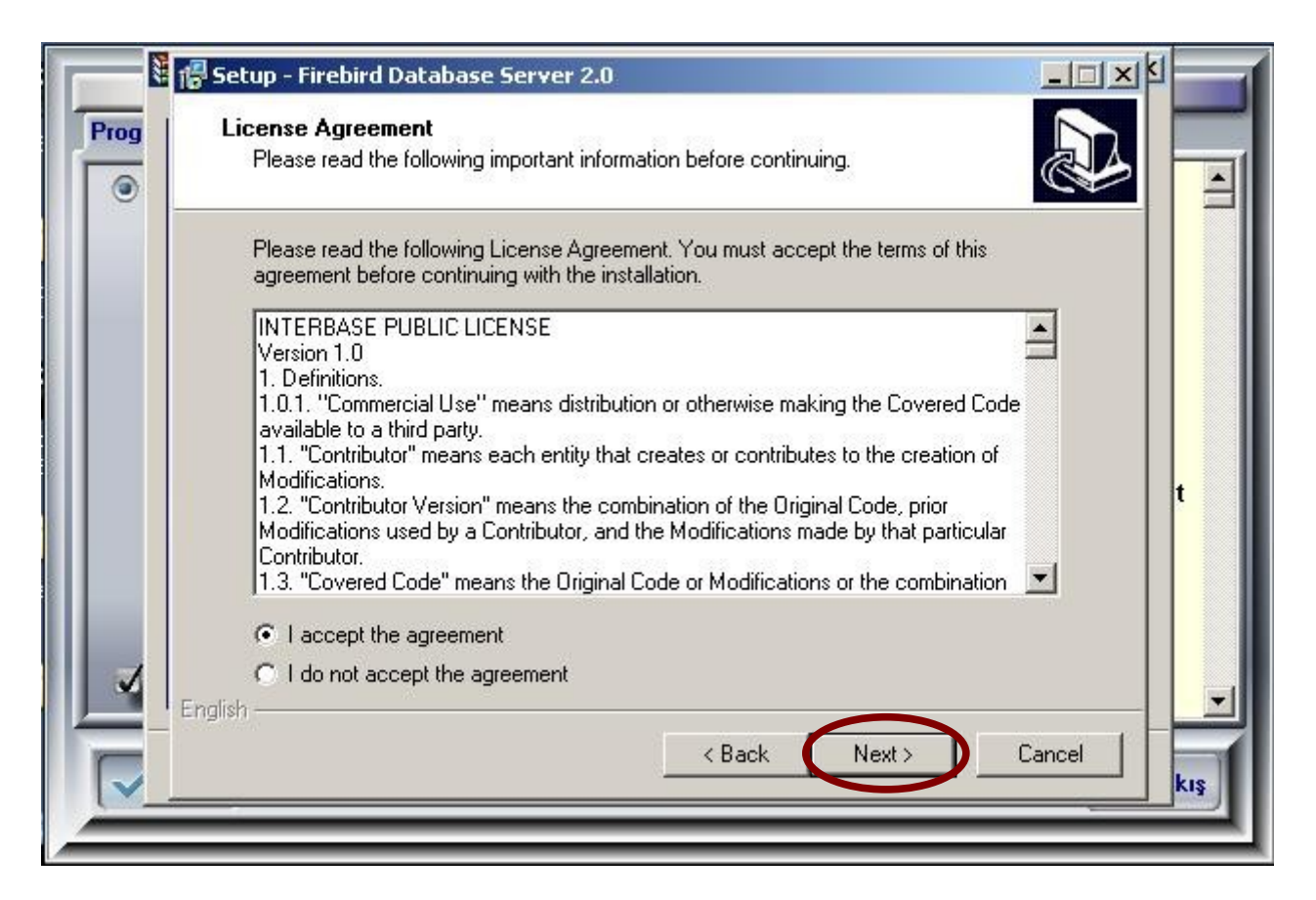

"FireBird" ile ilgi önemli bilgilerin bulunduğu ekran burayı da "Next" düğmesine yıklayarak kuruluma devam ediyoruz.

| 15      | Setup - Firebird Database Server 2.0                                                                                                    |           |
|---------|----------------------------------------------------------------------------------------------------|-----------|
| Program | Information<br>Please read the following important information before continuing.                                                                                  |           |
|         | When you are ready to continue with Setup, click Next.                                                                                                    |           |
|         | Firebird Database Server 2.0                                                                                                    |           |
|         | ** IMPORTANT **                                                                                                    | þ         |
|         | The ODS has changed since Firebird 1.5. See the notes<br>below regarding the new ODS and installation over<br>older versions of Firebird.                          | n<br>ıbit |
|         | ** ****** **                                                                                                    |           |
|         | This document is a guide to installing this package of<br>Firebird 2.0 on the Win32 platform. These notes refer<br>to the installation package itself, rather than |           |
| Er      | nglish Kack Next > Cancel                                                                                                    |           |
|         |                                                                                                    | Çıkış     |

"FireBird" ün kurulacağı yerin adresin "C:\Program Files\Firebird\Firebird\_2\_0" bilgisini veriyor. "Browse" dümesine tıklayarak kurulumu başka bir yere yapabiliriz ama varsayılan bu kurulum yerini öneririz. Kurulumun yapılacağı yeri belirledikten sonra "Next" dümesine tıklayarak bir sonraki adıma geçeriz.

| 16      | Setup - Firebird Database Server 2.0                                                   |           |
|---------|----------------------------------------------------------------------------------------|-----------|
| Program | Select Destination Location<br>Where should Firebird Database Server 2.0 be installed? |           |
|         | Setup will install Firebird Database Server 2.0 into the following folder.             |           |
|         | C:\Program Files\Firebird\Firebird_2_0 Browse                                          | b         |
|         |                                                                                        | n<br>ıbit |
|         |                                                                                        |           |
|         | At least 2,3 MB of free disk space is required.                                        |           |
|         | < Back Next > Cancel                                                                   | Cikus     |
|         |                                                                                        | Çikiş     |

"FireBird" ün yükleme seçenekleri ekranı gelir burada hiç bir değişiklik yapmadan "Next" düğmesine tıklayarak bir sonraki adıma geçebiliriz.

| 16       | Setup - Firebird Database Server 2.0                                                                                  |                      | ×     |
|----------|----------------------------------------------------------------------------------------------------|----------------------|-------|
| Prograi  | Select Components                                                                                                    |                      |       |
| <b>N</b> | Which components should be installed?                                                                                 | S.                   | 4     |
|          | Select the components you want to install; clear the component:<br>install. Click Next when you are ready to continue | s you do not want to |       |
|          | Full installation of Server and development tools.                                                                    |                      |       |
|          | Server components                                                                                                    | 5,5 MB               |       |
|          | 🖉 🖸 Classic Server binary                                                                                             | 1,9 MB               | D     |
|          | 🛄 🖸 Super Server binary                                                                                               | 2,0 MB               |       |
|          | Developer and admin tools components                                                                                  | 6,5 MB               | n     |
|          | Client components                                                                                                    | 2,2 MB               | זומו  |
|          |                                                                                                    |                      |       |
| I Er     | Current selection requires at least 14,5 MB of disk space.<br>nglish                                                  |                      |       |
|          | < Back                                                                                                    | Next > Cancel        | Çıkış |
|          |                                                                                                    |                      |       |

Bu adımda "FireBird" ün "Başlat\Programlar ya da Başlat\Tüm Programlar" daki oluşturacağı klasörün ismini gösteriyor, istersek değiştirebiliriz ama değiştirmeden "Next" düğmesine tıklayarak bir sonraki adıma geçeriz.

| 16           | Setup - Firebird Database Server 2.0                                          | × 1       |
|--------------|-------------------------------------------------------------------------------|-----------|
| Program<br>N | Select Start Menu Folder<br>Where should Setup place the program's shortcuts? |           |
|              | Setup will create the program's shortcuts in the following Start Menu folder. |           |
|              | Firebird 2.0 Browse                                                           | þ         |
|              |                                                                               | n<br>ıbit |
| ~            | 🥅 Don't create any icons                                                      |           |
| Er           | < Back Next > Cancel                                                          | Çıkış     |

"FireBird" ün kurulduktan sonra nasıl çalışması gerektiğiyle ilgili ayarların yapıldığı ekran. Bu ekranda hiç bir değişiklik yapmadan "Next" düğmesine tıklayarak sonraki adıma geçeriz.

| 1       | Setup - Firebird Database Server 2.0                                                                                           |               |
|---------|----------------------------------------------------------------------------------------------------|---------------|
| Program | Select Additional Tasks<br>Which additional tasks should be performed?                                                         |               |
|         | Select the additional tasks you would like Setup to perform while installing Firebird<br>Database Server 2.0, then click Next. |               |
|         | ✓ Use the Guardian to control the server?                                                                                      |               |
|         | Run Firebird server as:                                                                                                    |               |
|         | C Run as an Application?                                                                                                    | b             |
|         | • Run as a Service?                                                                                                    | n<br>ıbit     |
|         | Start Firebird automatically everytime you boot up?                                                                            |               |
|         | 🔽 "Install Control Panel Applet?"                                                                                              |               |
|         | Copy Firebird client library to <system> directory?</system>                                                                   |               |
| 1       | Generate client library as GDS32.DLL for legacy app. support?                                                                  |               |
|         | < Back Next > Cancel                                                                                                    | Çıkış         |
|         | _                                                                                                    | <u>Ļiki</u> š |

Bütün ayarlamalar bittiğini ve yükleme işlemine başlaya bileceğimiz bu bilgilendirme ekranı gelir. "Install" düğmesine tıklayarak "FireBird"ün kurulumu başlatılır.

| 1     |
|-------|
| þ     |
| , bit |
|       |
|       |
|       |
| Çıkış |
|       |

Yüklemenin ilelerlemesi.

| 15      | Setup - Firebird Database Server 2.0                                                          |         |            |
|---------|-----------------------------------------------------------------------------------------------|---------|------------|
| Program | Installing<br>Please wait while Setup installs Firebird Database Server 2.0 on your computer. |         | -          |
|         | Extracting files<br>C:\Program Files\Firebird\Firebird_2_0\bin\gdef.exe                       |         |            |
|         |                                                                                               | þ       |            |
|         |                                                                                               | n<br>ib | oit        |
|         |                                                                                               |         |            |
|         | nglish                                                                                        | Cancel  | •<br>Likis |
|         |                                                                                               |         |            |

Kurulum bittiğinde bu ekran gelir ve "Next" dümesine tıklarız.

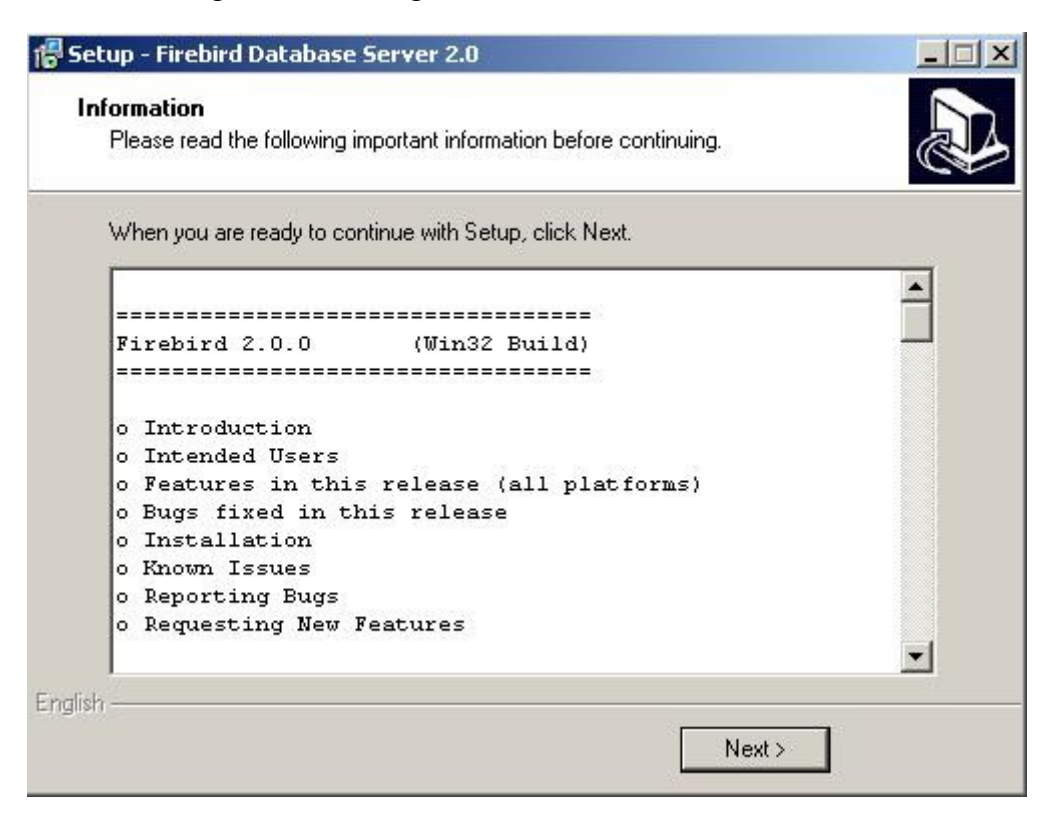

"FireBird"ün kurulumunun tamamlandığını bildiren ekran ve "FireBird Hizmet"inin çalıştırılmasını sağlayan seçenek var. "Finish" dümesine tıklayarak hem FireBird Hizmet"i başlatmış oluruz hem de "FireBird" kurulumunu tamamlamış olarak ekranında çıkarız.

| 🖥 Setup - Firebird Data | base Server 2.0                                                                                               |                                              |
|-------------------------|----------------------------------------------------------------------------------------------------|----------------------------------------------|
|                         | Completing the Firebi<br>Server 2.0 Setup Wiza                                                                | rd Database<br>ard                           |
| $\sim$                  | Setup has finished installing Firebird Dat<br>your computer. The application may be l<br>the installed icons. | abase Server 2.0 on<br>launched by selecting |
|                         | Click Finish to exit Setup.                                                                                   |                                              |
|                         | Start Firebird Service now?                                                                                   |                                              |
|                         |                                                                                                    |                                              |
|                         |                                                                                                    |                                              |
|                         |                                                                                                    |                                              |
|                         |                                                                                                    |                                              |
|                         | < Back Fin                                                                                                    | ish 🚺                                        |

Kurulumun bittiğine dair uyarı gelir ve "OK" düğmesine tıkladıktan sonra "Çıkış" düğmesine tıklarız. Artık NovaSoft ve Firebird yazılımı bilgisayarımıza yüklenmiş durumdadır. Sonraki adımlar için lütfen "Kullanım Klavuzu"unu okuyun.

## Not : "Client" ve/veya "Terminal" bilgisayarlarda "FireBird" kurulumu yapılmaz.

| Programlar    | Hakkında                                                                                                    |
|---------------|----------------------------------------------------------------------------------------------------|
| • NOVA2008_5. | Önemli Açıklama lütfen kurulum yapmadan önce okuyunuz.         Programı kurmak için uygun adımları takip ediniz.         Eğer NOVA Lisanovas oshin isoniz Lütfen veri dosyanınızı         yedekl         Veri dç         alanını         bulunn         önce C         şifreler |
| ✓ FireBird    | Herhangi bir probleminizde Telefon yada mail ile destek<br>alabilirsiniz.<br>Telefon 0312 435 58 86 veya 0312 435 60 86                                                                                                    |